Vermittlungsarbeitsplatz, UCC-Client, Rufnummernkonfiguration, Slots, Display

Versionshinweis: Dieser Artikel beschreibt eine neue Funktion von UCware 6.1.

## Helligkeit von Telefondisplays anpassen

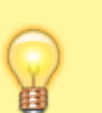

## Hinweise:

- Diese Einstellungen wirken sich nur auf Tischtelefone aus.
- Der Administrator kann diese Einstellungen vorkonfigurieren und/oder sperren.

Über die **Engeneration** Rufnummernkonfiguration können Sie die Displayhelligkeit von Tischtelefonen anpassen. Die Einstellungen gelten pro Slot und bleiben beim Wechsel des angeschlossenen Geräts erhalten.

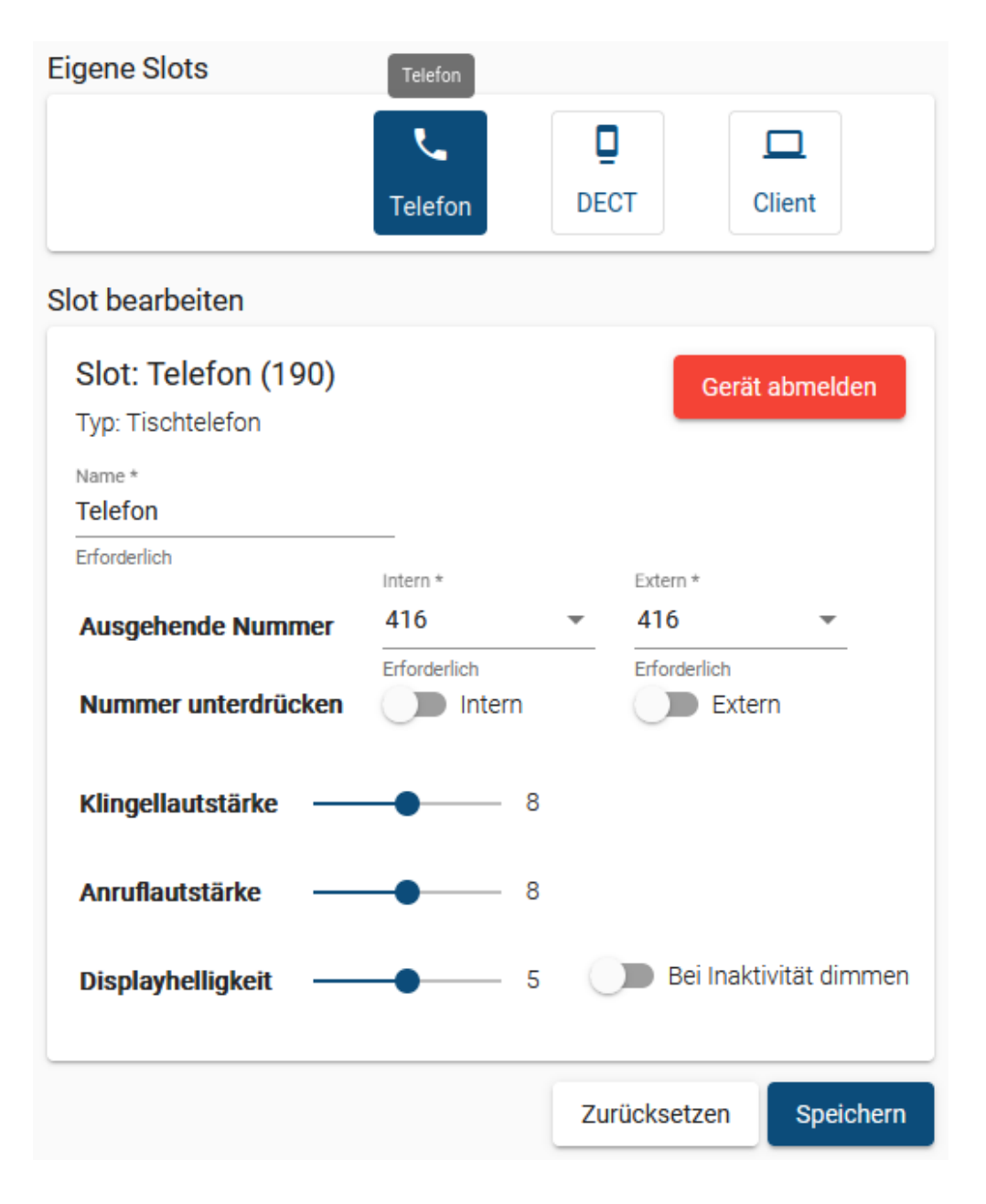

Zum Anpassen der Displayhelligkeit gehen Sie wie folgt vor:

- 2. Klicken Sie auf den gewünschten Slot.
- 3. Verschieben Sie den Regler für die Displayhelligkeit bei gedrückter Maustaste.

0 =sehr dunkel, 15 =sehr hell)

4. Aktivieren Sie bei Bedarf die Display-Dimmung bei Inaktivität mit dem zugehörigen Schalter.

Speichern

5. Übernehmen Sie die Einstellung mit

Wiederholen Sie diese Vorgehensweise bei Bedarf für weitere Slots.

From: https://wiki.ucware.com/ - UCware-Dokumentation Permanent link: https://wiki.ucware.com/benutzerhandbuch/rufnummernkonfiguration/display?rev=1706719380

Last update: **31.01.2024 16:43**